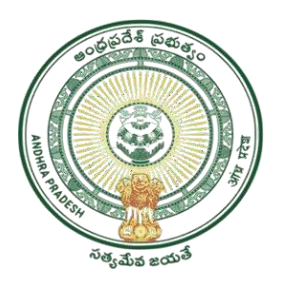

# GOVERNMENTOFANDHRAPRADESH GVWV&VSWSDEPARTMENT Auto Nagar, Vijayawada

# USER MANAUALFOR ISSUANCEOF LOCAL STATUS CERTIFICATE

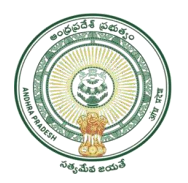

### Contents

| Т   | able 1: Service information at Glance                                                  | 3    |
|-----|----------------------------------------------------------------------------------------|------|
| Pro | cedure for applying the Request at GSWS:                                               | 4    |
|     | Figure 1: Logging in GSWS Website                                                      | 4    |
|     | Figure 2: User Id                                                                      | 4    |
|     | Figure 3: Password                                                                     | 5    |
|     | Figure 4: MeeSeva Services                                                             | 5    |
|     | Figure 5: Selection of Department                                                      | 6    |
|     | Figure 6: Selection of Service                                                         | 6    |
|     | Figure 8: Applicant and place of birth details                                         | 8    |
|     | Figure 9: Previous study Details                                                       | 8    |
|     | Figure 10: Education details                                                           | 8    |
|     | Figure 11: Previous state and present state details                                    | 9    |
|     | Figure 12: Informant details                                                           | 9    |
|     | Figure 13: Uploading the documents& Show Payment                                       | 9    |
|     | Figure 14: Confirm payment                                                             | . 10 |
|     | Figure 15: Receipt                                                                     | . 10 |
| P   | rocedure for Verification / Approval by TAHSILDAR End:                                 | . 11 |
|     | Figure 16: Meeseva Portal                                                              | . 11 |
|     | Figure 17: User id and Password                                                        | . 11 |
|     | Figure 18: Issuance of Local Status Requests Process link under Application Processing | . 12 |
|     | Figure 19: TAHSILDAR processing window in Issuance of Local Status Requests screen     | . 12 |
|     | Figure 20: Selection of dates in TAHSILDAR processing window                           | . 13 |
|     | Figure 21: Selection of request status in TAHSILDAR processing window                  | . 13 |
|     | Figure 22: Get Details button in TAHSILDAR processing window                           | . 14 |
|     | Figure 23: Requests in TAHSILDAR processing window                                     | . 14 |
|     | Figure 24: Request selection in TAHSILDAR processing window                            | . 15 |
|     | Figure 25: Request details page of TAHSILDAR                                           | . 16 |
|     | Figure 26: Attached Documents in Issuance of Local Status request details Page         | . 17 |
|     | Figure 27: Action Taken                                                                | . 17 |
|     | Figure 28: Certificate                                                                 | . 18 |

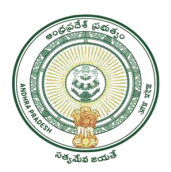

### **ISSUANCE OF LOCAL STATUS CERTIFICATE**

Government of Andhra Pradesh has introduced *"Issuance of Local Status Certificate'* Service to the Citizens who are transferred from Telangana State to Andhra Pradesh State from June 2nd 2014. Candidates who migrate to any part of the State of Andhra Pradesh from State of Telangana within a period of three years from 2nd day of June (02-06-2014) shall be regarded as the local candidate in the State of Andhra Pradesh at the place of his residence and be treated at par with the local candidates.

The Processing Steps and Mandatory Documents for Applying Local Candidate Certificate as shown below.

| Category Type       | В                                                         |
|---------------------|-----------------------------------------------------------|
| Service Charges     | NA                                                        |
| User Charges        | INR 50/-                                                  |
| Documents Required  | 1. Application Form*                                      |
|                     | 2. Self-Declaration Form*                                 |
|                     | 3. Aadhaar Card/Pan Card/Driving License/Ration Card/Bank |
|                     | Pass Book/Voter ID Card/Any Other Certificate*            |
|                     | 4. Passport Size Photo*                                   |
|                     |                                                           |
| SLA                 | 7 Working days                                            |
| Competent Authority | Tahsildar                                                 |

### Table 1: Service information at Glance

**Note:** The asterisk (\*) denotes mandatory requirement of documents.

### **Process Flow:**

Applicant ------ Digital Assistant (Apseva Portal) ------ Tahsildar (Meeseva portal)

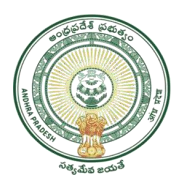

### Procedure for applying the Request at GSWS: -

This section includes procedures how users can apply for Local status certificates.

• Go to GSWS website and select **'Login'** as depicted in figure 1.

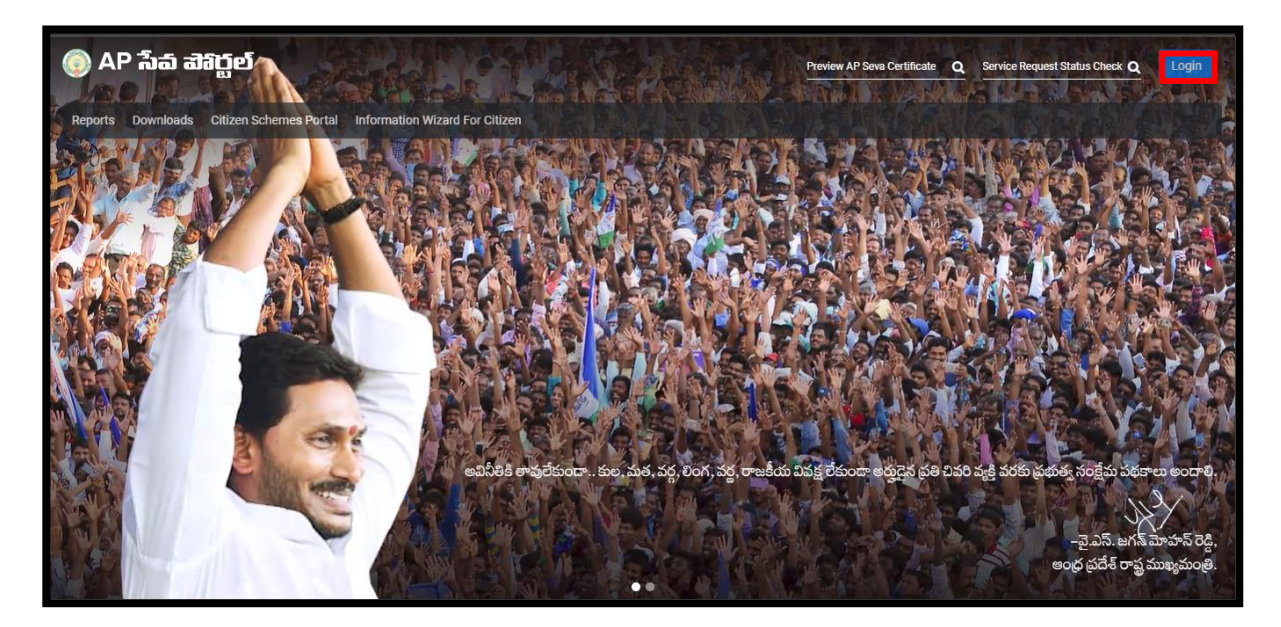

Figure 1: Logging in GSWS Website

• Enter login Id and select next as depicted in figure 2.

| 💿 AP ຈົ້າລົ ສຳລັກຼີຍ<br>Sign in<br>ເວຣາຍ269-da@apgsws.onmicrosoft.com<br>Cant access your account? |  |
|----------------------------------------------------------------------------------------------------|--|
| Next                                                                                               |  |
|                                                                                                    |  |

Figure 2: User Id

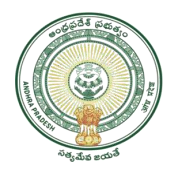

• Enter the password and select '**Sign in**' as depicted in figure 3.

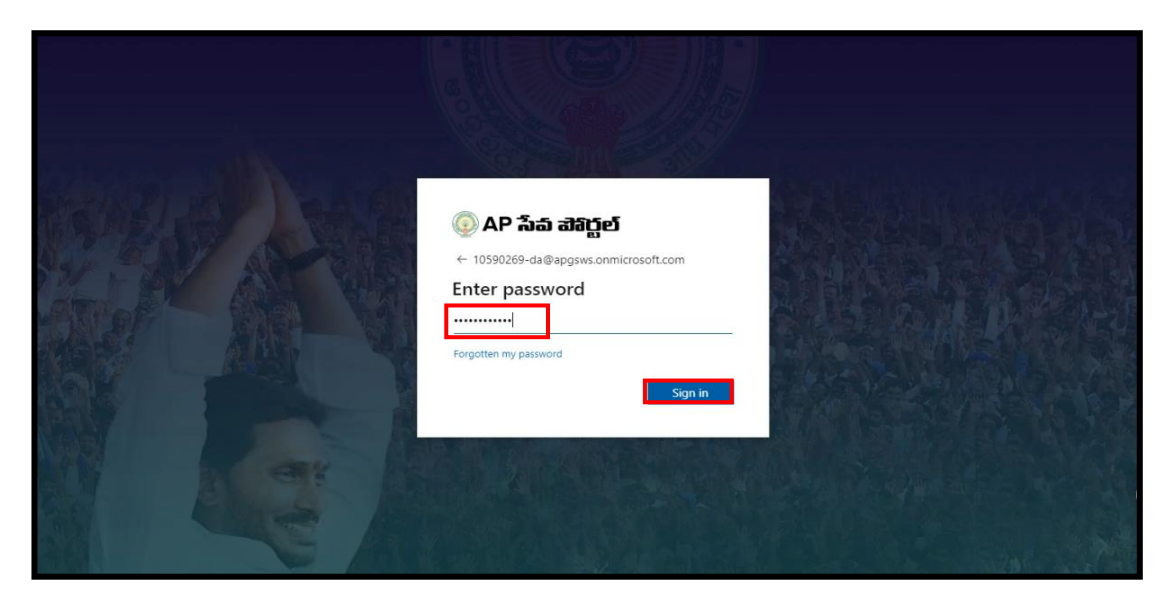

Figure 3: Password

• A List of services will appear and select "MeeSeva Services" as depicted in figure 4.

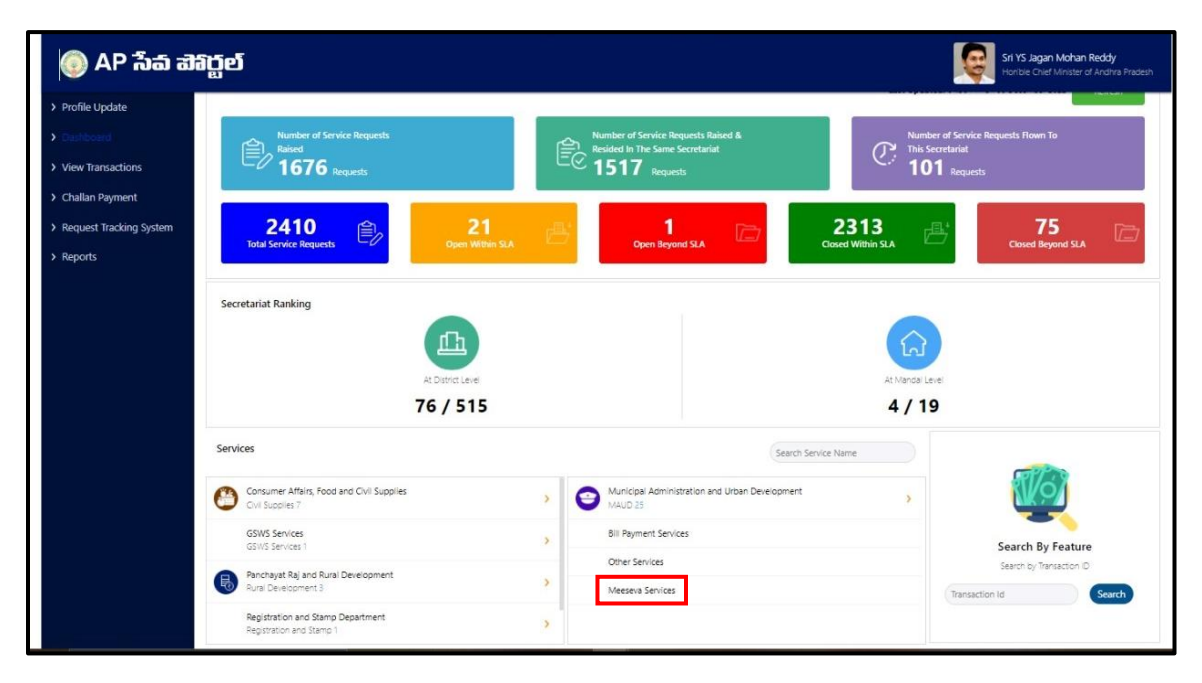

Figure 4: MeeSeva Services

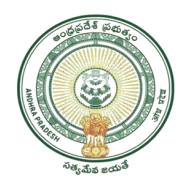

• Select on "Revenue department" as depicted in figure 5.

| НОМЕ          | REPORTS                 | VIEW TRANSACTIONS |  |  |  |  |  |  |
|---------------|-------------------------|-------------------|--|--|--|--|--|--|
|               | LIST                    | OF SERVICES       |  |  |  |  |  |  |
| 🖃 Applica     | ation Submissio         | n                 |  |  |  |  |  |  |
| 🕀 Соп         | nmissionerate O         | f Industries      |  |  |  |  |  |  |
| <b>⊞ Coll</b> | Collegiate Education    |                   |  |  |  |  |  |  |
| 🕀 Cpd         | Icl                     |                   |  |  |  |  |  |  |
| 🕀 Cdn         | na                      |                   |  |  |  |  |  |  |
| 🕀 Poli        | Police Department       |                   |  |  |  |  |  |  |
| ⊞ Rev         | 🗄 Revenue Department    |                   |  |  |  |  |  |  |
| ⊞ Rura        | 🗄 Rural Development     |                   |  |  |  |  |  |  |
| ⊞ Reg         | Registration Department |                   |  |  |  |  |  |  |

Figure 5: Selection of Department

• In revenue department select on 'Issuance of Local Status Certificate' as depicted in figure 6.

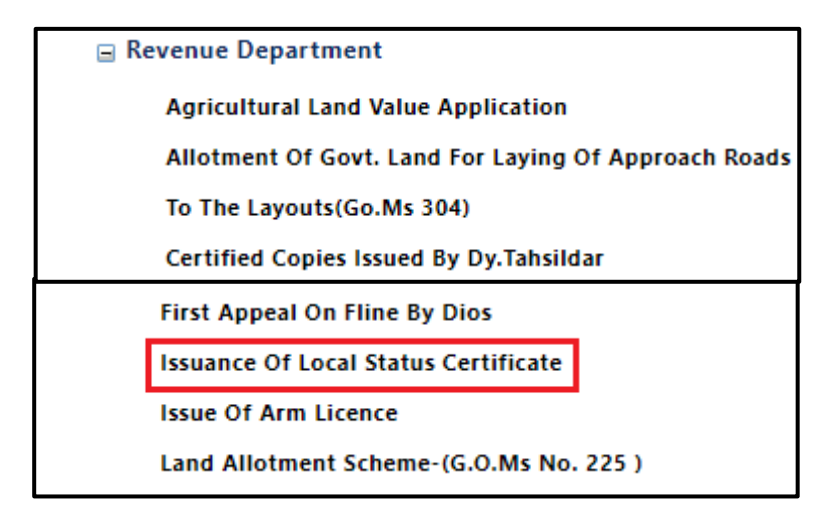

Figure 6: Selection of Service

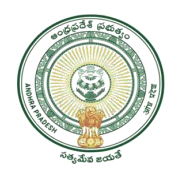

## • After selecting a service screen will appear as depicted in figure 7.

| ISSUANCE OF LOCAL STATUS CERTIFICATE                               |                             |                            |                 |                    |                   |                |           |
|--------------------------------------------------------------------|-----------------------------|----------------------------|-----------------|--------------------|-------------------|----------------|-----------|
| Self Declaration Form                                              |                             |                            |                 |                    |                   |                |           |
| Payment Mode:                                                      | Cash                        | ~                          |                 |                    |                   |                |           |
| Applicant Details                                                  | L                           |                            |                 |                    |                   |                |           |
| Application No*:                                                   | LS012300001837              |                            | Applicant Name  | eta .              |                   |                |           |
| Father/Hushand/Guardian Name*                                      |                             |                            | Aadhaar No*:    |                    |                   |                |           |
| Gender*:                                                           | O Male O Female O           | Iransgender                | Communitatio    |                    |                   |                |           |
| Place of Birth Details                                             |                             | Iransgender                | Community :     |                    |                   | OBC ODC OSC OS |           |
|                                                                    |                             |                            |                 |                    |                   |                |           |
| Date of Birth":                                                    | (DD/MM/YYYY)                |                            | State":         |                    |                   | Select         |           |
| District*:                                                         | Select                      | ~                          | Mandal*:        |                    |                   | Select         | ~         |
| Village*:                                                          | Select                      | ~                          |                 |                    |                   | _              |           |
| Previous Study Details(class IVth to Xth)                          |                             |                            | 1               |                    |                   |                |           |
| Class School Name                                                  | State                       | District                   |                 | Mandal             | Village           | Year           | Action    |
| Select                                                             | Andnra Pradesn V            | Select                     | Ť               | Select V           | Select ¥          |                | Add Class |
| Education Details (Where the applicant is willing                  | g to take Admission / Sub   | omit)                      |                 |                    |                   |                |           |
| Class / Course Studying*:                                          |                             |                            | Institution Nan | ne (School /Colle  | ge /University)*: |                |           |
| District*:                                                         | Select                      | ~                          | Mandal*:        |                    |                   | Select         | ~         |
| Village*:                                                          | Select                      | ~                          | Locality/LandN  | lark:              |                   |                |           |
| Pin Code:                                                          |                             |                            |                 |                    |                   |                |           |
| Previous Address Details(in Telangana)                             | <u> </u>                    |                            |                 |                    |                   |                |           |
| District*:                                                         | Select                      | ~                          | Mandal*:        |                    |                   | Select         | ~         |
| Village*:                                                          | Select                      | ~                          | Door No:        |                    |                   |                |           |
| Locality/Landmark*:                                                |                             |                            | Pincode*:       |                    |                   |                |           |
| Period From*:                                                      |                             |                            | Period To*:     |                    |                   |                |           |
|                                                                    | (DD/MM/YYYY)                |                            |                 |                    |                   | (DD/MM/YYYY)   |           |
| Present Address Details (in Andhra Pradesh)                        |                             |                            |                 |                    |                   |                |           |
| District*:                                                         | Select                      | ~                          | Mandal":        |                    |                   | Select         | ~         |
| Village*:                                                          | Select                      | ~                          | Door No:        |                    |                   |                |           |
| Locality/Landmark*:                                                |                             |                            | Pincode*:       |                    |                   |                |           |
| Mobile No*:                                                        |                             |                            | Email ID:       |                    |                   |                |           |
| Period From*:                                                      |                             |                            |                 |                    |                   |                |           |
| District to which seeks to declare as local<br>candidate":         | Select                      | ~                          |                 |                    |                   |                |           |
| Informant Details                                                  |                             |                            |                 |                    |                   |                |           |
| Informant Name*:                                                   |                             |                            | Relationship wi | th the Applicant*  | :                 | Select         | ~         |
| Email ID:                                                          |                             |                            | Mobile No*:     |                    |                   |                |           |
| Delivery Type*:                                                    | Select                      | ~                          |                 |                    |                   |                |           |
| Documents List (NOTE: All Upload Documents sho                     | ould be in PDF Format Only  | and Total size of All docu | ments should be | less than 3MB)     |                   |                |           |
| Application Form*:                                                 |                             |                            | File Browse:    | hoose File No file | chosen            |                |           |
| ☐ Aadhaar Card/Pan Card/Driving License/Ration Ca<br>Certificate*: | ard/Bank Pass Book/Voter ID | Card/Any Other             | File Browse:    | hoose File No file | chosen            |                |           |
| Self Declaration Form*:                                            |                             |                            | File Browse:    | hoose File No file | chosen            |                |           |
| Passport Size Photo*:                                              |                             |                            | File Browse:    | hoose File No file | chosen            |                |           |
|                                                                    |                             | Show                       | Payment         |                    |                   |                |           |

Figure 7: Service details screen

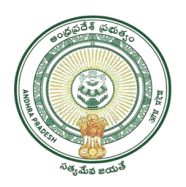

• Enter Applicant Details such as applicant name, father/ husband/ guardian name, Aadhar number, gender, community and place of birth details such as date of birth, state, district, mandal and village as depicted in figure 8.

| Applicant Details              |                                               |                  |                  |  |  |  |  |
|--------------------------------|-----------------------------------------------|------------------|------------------|--|--|--|--|
| Application No*:               | LS012300001837                                | Applicant Name*: | Mahesh           |  |  |  |  |
| Father/Husband/Guardian Name*: | Durga Rao                                     | Aadhaar No*:     | 556172688127     |  |  |  |  |
| Gender*:                       | ullet Male $igcap$ Female $igcap$ Transgender | Community*:      | ●BC ○OC ○SC ○ST  |  |  |  |  |
| Place of Birth Details         |                                               |                  |                  |  |  |  |  |
| Date of Birth":                | 26/03/1997<br>(DD/MM/YYYY)                    | State":          | Andhra Pradesh 🗸 |  |  |  |  |
| District*:                     | NTR 🗸                                         | Mandal*:         | MYLAVARAM 🗸      |  |  |  |  |
| Village*:                      | CHANDRAGUDEM V                                |                  |                  |  |  |  |  |

Figure 8: Applicant and place of birth details

• Enter previous study details of class 6<sup>th</sup> to class 10<sup>th</sup> as depicted in figure 9.

| Previous S                                                          | Previous Study Details(class IVth to Xth) |                                 |          |  |           |            |          |         |         |              |      |               |
|---------------------------------------------------------------------|-------------------------------------------|---------------------------------|----------|--|-----------|------------|----------|---------|---------|--------------|------|---------------|
| Class                                                               |                                           | School Name                     | State    |  | District  |            | Mand     | lal     | Village | Year         |      | Action        |
| Select     Telangana     Select     Select     Select     Add Class |                                           |                                 |          |  |           |            | ld Class |         |         |              |      |               |
| S.No.                                                               | Class                                     | Scho                            | ool Name |  | State     | Distric    | t        |         | Mandal  | Village      | Year |               |
| 1                                                                   | lVth                                      | Sri Nagarjuna High School       |          |  | Telangana | RANGAREDDY |          | Hayath  | inagar  | GANDICHERUVU | 2006 | <u>Delete</u> |
| 2                                                                   | Vth                                       | Sri Nagarjuna High School       |          |  | Telangana | RANGAREDDY |          | Hayath  | inagar  | GANDICHERUVU | 2007 | <u>Delete</u> |
| 3                                                                   | Vith                                      | Sri Venkateswara Concept School |          |  | Telangana | RANGAREDDY |          | Hayath  | inagar  | Kalwancha    | 2008 | <u>Delete</u> |
| 4                                                                   | Viith                                     | Sri Venkateswara Concept Scholl |          |  | Telangana | KARIMNAGAR |          | Kothap  | ally    | Elgandal     | 2009 | <u>Delete</u> |
| 5                                                                   | VIIIth                                    | Sri Venkateswara Concept School |          |  | Telangana | KARIMNAGAR |          | Kothap  | ally    | Elgandal     | 2010 | <u>Delete</u> |
| 6                                                                   | IXth                                      | Sri Vignana Modern Concept Scho | ol       |  | Telangana | JAGITHYAL  |          | Ibrahin | npatnam | Godur        | 2011 | <u>Delete</u> |
| 7                                                                   | Xth                                       | Sri Vignana Modern Concept Scho | ol       |  | Telangana | JAGITHYAL  |          | Ibrahin | npatnam | Godur        | 2012 | <u>Delete</u> |

### Figure 9: Previous study Details

• Enter Education details where the applicant is willing such as class / course studying, name of institution/school/college/university, district, mandal, village, locality / landmark and pin code as depicted in figure 10.

| Education Details (Where the applicant is willing to take Admission / Submit) |             |                                                  |               |  |  |  |  |  |
|-------------------------------------------------------------------------------|-------------|--------------------------------------------------|---------------|--|--|--|--|--|
| Class / Course Studying*:                                                     | МВА         | Institution Name (School /College /University)*: | JNTU.KAKINADA |  |  |  |  |  |
| District*:                                                                    | NTR         | Mandal":                                         | MYLAVARAM 🗸   |  |  |  |  |  |
| Village*:                                                                     | MYLAVARAM 🗸 | Locality/LandMark:                               | Mylavaram     |  |  |  |  |  |
| Pin Code:                                                                     | 520015      |                                                  |               |  |  |  |  |  |

Figure 10: Education details

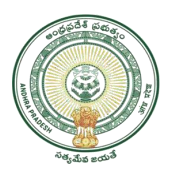

• Enter previous address details of Telangana state such as district, mandal, village, door number, locality / landmark, pin code, period from, period to and present address details of Andhra Pradesh State such as district, mandal, village, door number, landmark, pin code, from period, mail id and district where it seeks to be as local candidate as depicted in figure 11.

| Previous Address Details(in Telangana)                     |                 |             |               |  |  |  |  |
|------------------------------------------------------------|-----------------|-------------|---------------|--|--|--|--|
| District*:                                                 | RANGAREDDY      | Mandal*:    | Hayathnagar 🗸 |  |  |  |  |
| Village*:                                                  | GANDICHERUVU V  | Door No:    | 210-212       |  |  |  |  |
| Locality/Landmark*:                                        | B N Reddy Nagar | Pincode*:   | 500084        |  |  |  |  |
| Period From*:                                              | 05/06/2013      | Period To*: | 22/01/2019    |  |  |  |  |
|                                                            | (DD/MM/YYYY)    |             | (DD/MM/YYYY)  |  |  |  |  |
| Present Address Details (in Andhra Pradesh)                |                 |             |               |  |  |  |  |
| District*:                                                 | NTR 🗸           | Mandal*:    | MYLAVARAM 🗸   |  |  |  |  |
| Village*:                                                  | CHANDRAGUDEM 🗸  | Door No:    | 3-03          |  |  |  |  |
| Locality/Landmark*:                                        | YSR Circle      | Pincode*:   | 515411        |  |  |  |  |
| Mobile No*:                                                | 7989382478      | Email ID:   |               |  |  |  |  |
| Period From*:                                              | 11/02/2019      |             |               |  |  |  |  |
|                                                            | (DD/MM/YYYY)    |             |               |  |  |  |  |
| District to which seeks to declare as local<br>candidate*: | NTR 🗸           |             |               |  |  |  |  |

Figure 11: Previous state and present state details

• Enter informant details such as informant name, relation with the applicant, mail id, mobile number and delivery type as depicted in figure 12.

| Informant Details |          |                                   |            |  |  |  |  |  |  |
|-------------------|----------|-----------------------------------|------------|--|--|--|--|--|--|
| Informant Name*:  | Mahesh   | Relationship with the Applicant*: | SELF V     |  |  |  |  |  |  |
| Email ID:         |          | Mobile No*:                       | 7989382478 |  |  |  |  |  |  |
| Delivery Type*:   | Manual 🗸 |                                   |            |  |  |  |  |  |  |

### Figure 12: Informant details

• Upload the required documents and select 'Show Payment' as depicted in figure 13.

| Documents List (NOTE: All Upload Documents should be in PDF Format Only and Total size of All documents should be less than 3MB) |                                                 |  |  |  |  |  |  |  |
|----------------------------------------------------------------------------------------------------|-------------------------------------------------|--|--|--|--|--|--|--|
| Application Form*:                                                                                                    | File Browse: Choose File download for today.pdf |  |  |  |  |  |  |  |
| Addhaar Card/Pan Card/Driving License/Ration Card/Bank Pass Book/Voter ID Card/Any Other<br>Certificate':                        | File Browse: Choose File download for today.pdf |  |  |  |  |  |  |  |
| Self Declaration Form*:                                                                                                    | File Browse: Choose File download for today.pdf |  |  |  |  |  |  |  |
| Passport Size Photo":                                                                                                    | File Browse: Choose File 1.jpeg                 |  |  |  |  |  |  |  |
| Show Payment                                                                                                    |                                                 |  |  |  |  |  |  |  |

Figure 13: Uploading the documents& Show Payment

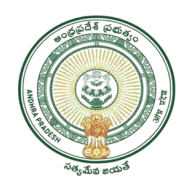

• A list of uploaded documents will appear and select on **confirm payment** as depicted in figure 14.

| Uploaded Documents        |   |               |    |  |  |
|---------------------------|---|---------------|----|--|--|
| 01~download for today.pdf |   |               |    |  |  |
| 02~download for today.pdf |   |               |    |  |  |
| 03~download for today.pdf |   |               |    |  |  |
| <u>04~1.jpeg</u>          |   |               |    |  |  |
| Receive Payment           |   |               |    |  |  |
| Service Charges:          | 0 | User Charges: | 50 |  |  |
| Courier Charges:          | 0 | Total Amount: | 50 |  |  |
| Confirm Payment           |   |               |    |  |  |

### Figure 14: Confirm payment

- On confirmation, a receipt will be generated as depicted in the following figure. The receipt will contain the Certificate delivery date.
- Note: Ensure that you have sufficient balance with your service provider (SCA); else the system will not accept the request.

|                                                                         | -                                                                                 |                                                               | Date :18/01/20                                    |
|-------------------------------------------------------------------------|-----------------------------------------------------------------------------------|---------------------------------------------------------------|---------------------------------------------------|
|                                                                         |                                                                                   |                                                               | Time :12:                                         |
| IS                                                                      | SUANCE OF LOCAL ST                                                                | ATUS CERTIFICATE RE                                           | CEIPT                                             |
| Date of Payment:                                                        | 01/18/2023                                                                        | Authorized Agent:                                             | 23456789-WEDS                                     |
| Transaction ID:                                                         | TALS012300001837                                                                  | Application No:                                               | LS012300001837                                    |
| Applicant Name:                                                         | Mahesh                                                                            | Father Name:                                                  | Durga Rao                                         |
| District:                                                               |                                                                                   | Mandal:                                                       |                                                   |
| Mobile No:                                                              | 7989382478                                                                        | Amount Paid (in Rs.):                                         | 50                                                |
| Delivery Type:                                                          | Manual                                                                            | SLA:                                                          | Within 7 working<br>days from requested<br>date . |
| Note:<br>1. Asking Bribe? - C<br>పాలృడిన ACB టోల్<br>To know the applic | all ACB Toll-free numbe<br>- ట్రీ నెంబర్ 14400 కు ఫి<br>ation status,please visit | er 14400 / ఎవరైనా లంశ<br>ర్యాదు చేయండి.<br>www.meeseva.gov.in | చం అడిగినా, అవినీతికి                             |
|                                                                         |                                                                                   |                                                               | Sd/-<br>TEST (UAT DB)                             |

#### Figure 15: Receipt

- Note: On submission of the request, Citizen Receives Message. Like your Request for Issuance of Local Status Certificate has been entered vide Application Number, Transaction Id and sent to Dept.
- 1) On submission, the request will be sent to the work flow of the respective Department for further processing.
- 2) Once the request is approved, then the citizen needs to collect the Issue of Local Status certificate from franchisee where he/she applied.

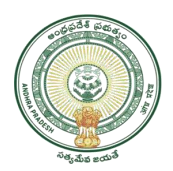

## Procedure for Verification / Approval by TAHSILDAR End: -

• Go to MeeSeva portal and select **Login** as depicted in figure 16.

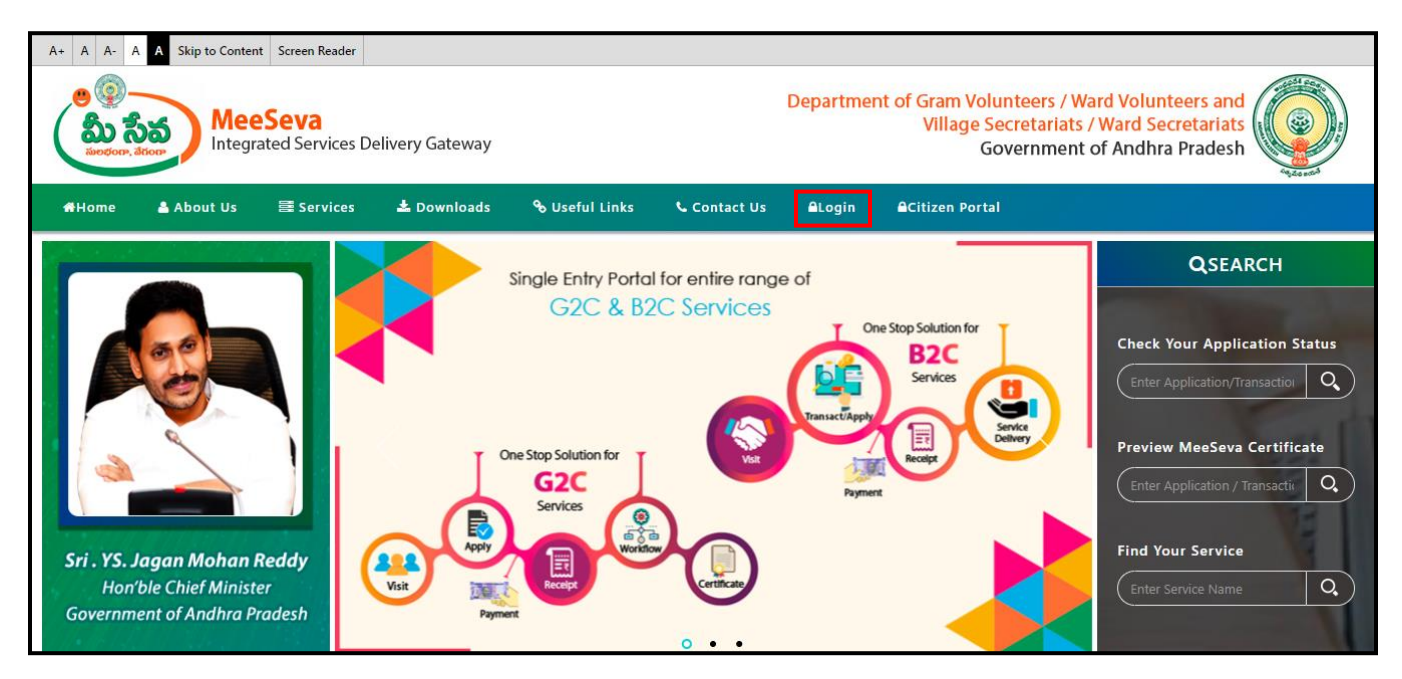

Figure 16: Meeseva Portal

• Enter user id and password of Tahsildar of the respective district and select Log in as depicted in figure 17.

| Forgot Password / Unlock User | Login User ID CTR-VAD-MRO-1 Password C |  |
|-------------------------------|----------------------------------------|--|
|                               | 43208 (1)<br>LOGIN                     |  |

Figure 17: User id and Password

• Select "Issuance of Local Status Certificate" from Application Processing. It has been depicted in figure 18.

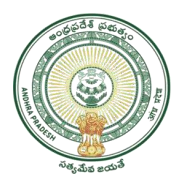

| Issue Of Small And Marginal Farmer Certificate |
|------------------------------------------------|
|------------------------------------------------|

Figure 18: Issuance of Local Status Requests Process link under Application Processing

• After selection of "Issuance of Local Status Certificate Requests" link, processing window will be displayed. It has been depicted in figure 19.

| Processing - Issue Of Local Status Certificate Requests Requests |            |             |            |  |  |
|------------------------------------------------------------------|------------|-------------|------------|--|--|
| User Profile                                                     |            |             |            |  |  |
| User Id :                                                        |            | Role :      | Tahsildar  |  |  |
| Search Criteria                                                  |            |             |            |  |  |
| From Date *:                                                     | 12/08/2016 | To Date*:   | 30/08/2016 |  |  |
| Status *:                                                        | ALL        |             |            |  |  |
|                                                                  |            | Get Details |            |  |  |

Figure 19: TAHSILDAR processing window in Issuance of Local Status Requests screen

• Select from date & to date by using calendar controls as depicted in figure 20.

Note: - Here, to date must be prior to Current date.

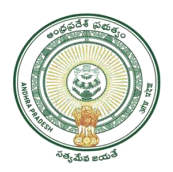

| Processing - Issue Of Local Status Certificate Requests Requests |            |             |            |  |  |
|------------------------------------------------------------------|------------|-------------|------------|--|--|
| User Profile                                                     |            |             |            |  |  |
| User Id :                                                        |            | Role :      | Tahsildar  |  |  |
| Search Criteria                                                  |            |             |            |  |  |
| From Date *:                                                     | 12/08/2016 | To Date*:   | 30/08/2016 |  |  |
| Status *:                                                        | ALL 🔻      |             |            |  |  |
|                                                                  |            | Get Details |            |  |  |

Figure 20: Selection of dates in TAHSILDAR processing window

• Select "Request Status (either All/Not Viewed/Open etc...)" from request status drop down list as depicted in figure 21.

**NOTE:** - Here, At First the Request is in "Not Viewed" Status. Here I am selecting "Not viewed" request.

|                 | Processing - Issue Of L                           | ocal Status Certificate Req | quests Requests |
|-----------------|---------------------------------------------------|-----------------------------|-----------------|
| User Profile    |                                                   |                             |                 |
| User Id :       | -                                                 | Role :                      | Tahsildar       |
| Search Criteria |                                                   |                             |                 |
| From Date *:    | 12/08/2016                                        | To Date*:                   | 30/08/2016      |
| Status *:       | ALL 🔻                                             |                             |                 |
|                 | ALL<br>Not Viewed<br>Open<br>Approved<br>Rejected | Get Details                 |                 |

*Figure 21: Selection of request status in TAHSILDAR processing window* 

• Click "Get Details" button to display requests as depicted in figure 22.

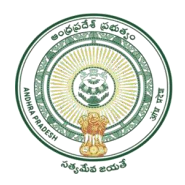

| User Profile    |              |           |            |
|-----------------|--------------|-----------|------------|
| User Id :       |              | Role :    | Tahsildar  |
| Search Criteria |              |           |            |
| From Date *:    | 12/08/2016   | To Date*: | 30/08/2016 |
| Status *:       | Not Viewed 🔻 |           |            |

### Figure 22: Get Details button in TAHSILDAR processing window

• All "Not Viewed" Requests are displayed as depicted in figure 23.

|                  | Pr                                                                   | ocessing - Issue Of Le              | ocal Status Certifica              | ate Request                                  | ts Requests                                          |                                                      |
|------------------|----------------------------------------------------------------------|-------------------------------------|------------------------------------|----------------------------------------------|------------------------------------------------------|------------------------------------------------------|
| User Pi          | ofile                                                                |                                     |                                    |                                              |                                                      |                                                      |
| User Id          | 1                                                                    |                                     | Role :                             |                                              | Tahsildar                                            |                                                      |
| Search           | Criteria                                                             |                                     |                                    |                                              |                                                      |                                                      |
| From Da          | ate *:                                                               | 12/08/2016                          | To Date*:                          |                                              | 30/08/201                                            | .6                                                   |
| Status *         |                                                                      | Not Viewed 🔻                        |                                    |                                              |                                                      |                                                      |
|                  |                                                                      |                                     | Get Details                        |                                              |                                                      |                                                      |
|                  |                                                                      |                                     |                                    | 2/00/2016                                    | T- 20 (00 (20)                                       |                                                      |
| S.No.            | Application No                                                       | Applicant Name                      | Applicant Name                     | District                                     | Status                                               | Application Date                                     |
| 1                | LS011600000439                                                       | C PRASANTH                          | ESWAR                              | Chittoor                                     | Not Viewed                                           | 30/08/2016                                           |
|                  |                                                                      |                                     |                                    | 1 1                                          |                                                      |                                                      |
| 2                | LS01160000304                                                        | Rahul                               | TEST                               | Chittoor                                     | Not Viewed                                           | 20/08/2016                                           |
| 2<br>3           | LS011600000304                                                       | Rahul                               | TEST<br>Rahul                      | Chittoor<br>Chittoor                         | Not Viewed                                           | 20/08/2016                                           |
| 2<br>3<br>4      | LS011600000304<br>LS011600000286<br>LS011600000280                   | Rahul<br>Rahul<br>test              | TEST<br>Rahul<br>testtest          | Chittoor<br>Chittoor<br>Chittoor             | Not Viewed<br>Not Viewed<br>Not Viewed               | 20/08/2016<br>18/08/2016<br>17/08/2016               |
| 2<br>3<br>4<br>5 | LS011600000304<br>LS011600000286<br>LS011600000280<br>LS011600000273 | Rahul<br>Rahul<br>test<br>PRASHANTH | TEST<br>Rahul<br>testtest<br>ESWAR | Chittoor<br>Chittoor<br>Chittoor<br>Chittoor | Not Viewed<br>Not Viewed<br>Not Viewed<br>Not Viewed | 20/08/2016<br>18/08/2016<br>17/08/2016<br>17/08/2016 |

Figure 23: Requests in Tahsildar processing window

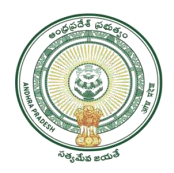

• Select the Request which has to be processed as depicted in figure 24.

|          | Pro            | cessing - Issue Of L   | ocal Status Certific | ate Reques | ts Requests |                  |
|----------|----------------|------------------------|----------------------|------------|-------------|------------------|
| User Pr  | rofile         |                        |                      |            |             |                  |
| User Id  |                |                        | Role :               |            | Tahsildar   |                  |
| Search   | Criteria       |                        |                      |            |             |                  |
| From Da  | ate *:         | 12/08/2016             | To Date*:            |            | 30/08/20    | 16               |
| Status * | 1              | Not Viewed 🔻           |                      |            |             |                  |
|          |                |                        | Get Details          |            |             |                  |
|          | Issue Of       | Local Status Certifica | te RequestsFrom 1    | 2/08/2016  | To 30/08/20 | 16               |
| S.No.    | Application No | Applicant Name         | Applicant Name       | District   | Status      | Application Date |
| 1        | LS011600000439 | C PRASANTH             | ESWAR                | Chittoor   | Not Viewed  | 30/08/2016       |
| 2        | LS011600000304 | Rahul                  | TEST                 | Chittoor   | Not Viewed  | 20/08/2016       |
| з        | LS011600000286 | Rahul                  | Rahul                | Chittoor   | Not Viewed  | 18/08/2016       |
| 4        | LS011600000280 | test                   | testtest             | Chittoor   | Not Viewed  | 17/08/2016       |
| 5        | LS011600000273 | PRASHANTH              | ESWAR                | Chittoor   | Not Viewed  | 17/08/2016       |
| 6        | LS011600000268 | Applicant Name         | Father NAme          | Chittoor   | Not Viewed  | 16/08/2016       |

Figure 24: Request selection in Tahsildar processing window

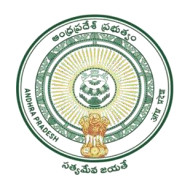

• After selection of the request, request details page will be displayed as depicted in figure 25.

|                                                    | Issue Of Local Statu           | s Certificate Application Details                 |              |
|----------------------------------------------------|--------------------------------|---------------------------------------------------|--------------|
| User Id :                                          |                                | User Name :                                       | Tirupati     |
| Operator Name :                                    | TCS TEST CHANNEL               | Mobile No :                                       | <b>A</b>     |
| Applicant Details                                  |                                |                                                   |              |
| Application Number:                                | L5011600000435                 | Full Name:                                        | C PRASANTH   |
| Father's Name/Husband's<br>Name/Guardian Name:     | ESWAR.                         | Aadhaar Card No:                                  |              |
| Gender:                                            | MALE                           | Community:                                        | oc           |
| Place of Birth Details:                            |                                |                                                   |              |
| Date of Birth:                                     | 10/06/1982                     | State:                                            | Telangana    |
| Districts                                          | Ranga Reddy                    | Handalı                                           | Haysthnagar  |
| Village:                                           | HAVATHNAGAR AMANGAL            |                                                   |              |
| Education Details:                                 |                                |                                                   |              |
| Courses                                            | мтесн                          | Institution Name(School /College<br>/University): | A UTNC       |
| District                                           | Ananthapuramu                  | Mandalı                                           | Anantapur    |
| Villager                                           | ANANTAPUR (RURAL)              | Pincodes                                          |              |
| Previous Address Details(in Te                     | elangana):                     |                                                   |              |
| District:                                          | Ranga Reddy                    | Mandal :                                          | Hayathnagar  |
| village:                                           | HAVATHNAGAR AMANGAL            | Door No:                                          |              |
| Locality/Landmarks                                 |                                | PinCodei                                          | 500084       |
| Period From:                                       | 01/01/2005                     | Period To:                                        | 31/12/2012   |
| Present Address Details:                           |                                |                                                   |              |
| Districti                                          | Chittoor                       | Handal :                                          | Vadamalapeta |
| Villager                                           | VADAMALA                       | Door No:                                          |              |
| Locality/Landmarks                                 | YSR CIRCLE                     | PinCode:                                          | 555335       |
| Hobile No:                                         |                                | Emailt                                            |              |
| Period From:<br>District to which seeks to declare | 01/01/2013                     |                                                   |              |
| as local candidate:<br>Informant Details:          | Chittoor                       |                                                   |              |
| Informant Name:                                    | PRASANTH                       | Relation with Applicant                           | SELF         |
| Email-ID:                                          |                                | Mobile No:                                        | 7799992551   |
| Delivery Type:                                     | Manuel                         |                                                   |              |
| Verification/Proceeeding Docu                      | iments                         |                                                   |              |
|                                                    | Verification Report:           | Choose File No file chosen                        |              |
| Documents Attached                                 |                                |                                                   |              |
| 1                                                  | 01-Know Your Aadhaar.odf       |                                                   |              |
| 2                                                  | 02-Knon Your Andhan.odf        |                                                   |              |
| 3                                                  | 92-Know Your Aadhaar.pdf       |                                                   |              |
| Action Taken                                       |                                |                                                   |              |
| Approve                                            |                                |                                                   |              |
| Reject                                             |                                |                                                   |              |
| Send SMS To Applicant (                            | if any clarification required) |                                                   |              |
| Remarks                                            |                                |                                                   |              |
| Remarks *:                                         |                                |                                                   |              |
|                                                    |                                |                                                   |              |
|                                                    |                                | ick Sign                                          |              |

Figure 25: Request details page of TAHSILDAR

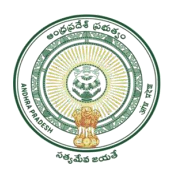

• Download all the attached documents and Note file from "Documents Attached" panel by clicking on links as depicted in figure 26.

| Verification/Proceeeding Documents |                          |                            |  |  |  |
|------------------------------------|--------------------------|----------------------------|--|--|--|
|                                    | Verification Report:     | Choose File No file chosen |  |  |  |
| Documents Attach                   | ed                       |                            |  |  |  |
| 1                                  | 01~Know Your Aadhaar.pdf |                            |  |  |  |
| 2                                  | 02~Know Your Aadhaar.pdf |                            |  |  |  |
| 3                                  | 03~Know Your Aadhaar.pdf |                            |  |  |  |

*Figure 26: Attached Documents in Issuance of Local Status request details Page* 

• Now TAHSILDAR can take action (either Accept/Reject) based on Field Report. As depicted in Figure Sign button as depicted in figure 27.

| Action Taken                                                                                                    |  |
|----------------------------------------------------------------------------------------------------|--|
| Approve     Approve     Approve |  |
| ○ Reject                                                                                                    |  |
| Send SMS To Applicant (if any clarification required)                                                                                                    |  |
| Remarks                                                                                                    |  |
| Remarks *:                                                                                                    |  |
| Back                                                                                                    |  |

Figure 27: Action Taken

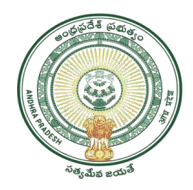

• After clicking on "sign" button "Issuance of Local Status certificate" is generated as depicted in figure 28.

|                                                                                                    | Form III                                                                                                  |                                                                                                    |
|----------------------------------------------------------------------------------------------------|----------------------------------------------------------------------------------------------------|----------------------------------------------------------------------------------------------------|
| LOCAL STATUS CERTIFICATE<br>(As per C.O.Ms.No.132 & 133, CA (SPF&MC) Department, dt.13.6.2016 and Circular<br>Memo.No.4136/SPF&MC/2015-5, Dated : 08-8-2016)                                                                                                    |                                                                                                    |                                                                                                    |
| [Vide Sub-paragraph (3) of paragraph 4 of the Andhra Pradesh Educational Institutions (Regulation of<br>Admissions) Order, 1947.] & [Vide Sub-paragraph (3) of paragraph 7 of the Andhra Pradesh Public<br>Employment (Organisation of Local Cadres & Regulation of Direct Recruitment) Order, 1975.]                                       |                                                                                                    |                                                                                                    |
|                                                                                                    |                                                                                                    | Application No                                                                                      |
| Date : 27/08/2016<br>This is to certify that the candidate whose particulars are mentioned below is declared to be local candidate of<br><b>Chittoor</b> District of Andhra Pradesh.                                                                                                    |                                                                                                    |                                                                                                    |
| 1                                                                                                    | Full name of the applicant in Block Letters.<br>Sri/Smt/Kumari                                            | PRASHANTH                                                                                           |
| 2                                                                                                    | Father's Name/ Husband's Name/Guardian Name                                                               | ESWAR                                                                                               |
| 3                                                                                                    | Aadhar Number                                                                                             | 123412341234                                                                                        |
| 4                                                                                                    | Date of Birth                                                                                             | 28/02/2013                                                                                          |
| 5                                                                                                    | Place of Birth                                                                                            | AINAM (V), Dahegaon(M),Adilabad (D)                                                                 |
| 6                                                                                                    | Caste (SC/ST/BC/OC)                                                                                       | sc                                                                                                  |
| 7                                                                                                    | If he / she is studying , the class and address of the<br>School / Colleges in Which he . She is Studying | MCA,NALLA MALLA REDDY ENGINEERING<br>COLLEGE,AKKAGALADEVARAHALLI (V),<br>Agali(M),Ananthapuramu (D) |
| 8                                                                                                    | Pervious Residential address in the state of Telangana                                                    | MADANNAPET (V), Saidabad(M),Hyderabad (D)                                                           |
| 9                                                                                                    | Present Residential address with PIN code in Andhra<br>Pradesh                                            | ,Andhra Pradesh,ALIMELU MANGA PURAM<br>(V),Vadamalapeta(M),Chittoor (D),555555                      |
| 1.0                                                                                                    | Mobile Number                                                                                             | 8985297846                                                                                          |
| 11                                                                                                    | e-mail Address                                                                                            | NA                                                                                                  |
| 12                                                                                                    | The period of residence / the date from Which applicant is residing at the above referred place.          | From :10/10/2014                                                                                    |
| 13                                                                                                    | The District to Which the applicant seeks to declare him / her as local candidate                         | Chittoor                                                                                            |
| (The above certificate is issued based on FORM-I & the declaration furnished by the candidate/ parent/<br>guardian. If, the information furnished in Form-I & the declaration is found false, this certificate shall stand<br>cancelled and he/she shall be liable for prosecution)<br>Digital Signature of the Tehsilder<br>Name: Tirupati |                                                                                                    |                                                                                                    |
|                                                                                                    |                                                                                                    | Designation: TAHSILDAR                                                                              |
| Print Print                                                                                                    |                                                                                                    |                                                                                                    |
|                                                                                                    |                                                                                                    |                                                                                                    |

Figure 28: Certificate

- If application is approved and digitally signed by Tahsildar certificate will be generated and it will be available at DA (Digital Assistant) APSEVA Login for printing.
- If application is rejected endorsement will be available at DA login.